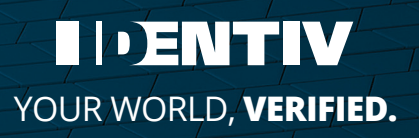

## uTrust Key Manager Software

**User Manual** 

# Application to configure uTrust FIDO2 Security Keys over all USB interfaces

Use the <u>uTrust Key Manager Software</u> to configure OTP and certain PIV functions on your uTrust FIDO2 Security Key on Windows 10 and 11 operating systems. The tool works with any currently supported uTrust FIDO2 Security Key. You can also use the tool to check the type and firmware\* of a uTrust FIDO2 Security Key.

\*Firmware revision displays as "Unknown" for 3.16, 3.19, 3.20 tokens

#### **Download link:**

https://go.identiv.com/software/utrust-key-manager

#### **Revisions:**

Rev 1.0.0.0

## **Downloads**

- Windows 10 and 11 Download
- uTrustTokenManager\_1.0.0.0

## Installation

Locate the file uTrustTokenManager\_1.0.0.0 in your downloads folder and double click to launch the installer. You may be asked, "Do you want to allow this application to make changes on your computer?". Select, "Yes".

| 🐘 uTrustTokenManager | - 🗆 X                                                                               |  |
|----------------------|-------------------------------------------------------------------------------------|--|
|                      | Welcome to uTrustTokenManager<br>Setup<br>Install uTrust Fido2 TokenManager 0.7.5.1 |  |
|                      | Next > Cancel                                                                       |  |

The uTrustTokenManager installation assistant window will appear. Click "Next" to proceed with installation.

|                                                                                                 | 🛄 uTrustTokenManager — 🗆 🗙                                                                                                    |
|-------------------------------------------------------------------------------------------------|----------------------------------------------------------------------------------------------------|
|                                                                                                 |                                                                                                    |
| You will be presented with the End User<br>License Agreement. If you accept the terms of        | Press Page Down to see the rest of the agreement.                                                                                                    |
| the agreement, click "I Agree" to continue. You<br>must accept the license agreement to install | IMPORTANT: READ CAREFULLY:                                                                                                    |
| the uTrustTokenManager.                                                                         | This End-User License Agreement ('Agreement") is a legal agreement<br>between you (either an individual or a legal entity) and Identiv, Inc.<br>("Identiv") for the Identiv software product identified above, which includes<br>computer software and may include associated media, printed materials,<br>and "online" or electronic documentation ("Licensed Product"). The<br>Licensed Product also includes any updates and supplements to the v |
|                                                                                                 | If you accept the terms of the agreement, dick I Agree to continue. You must accept the agreement to install uTrustTokenManager.                                                                                                    |
|                                                                                                 | Nullsoft Install System v3.08    Cancel                                                                                                    |
|                                                                                                 |                                                                                                    |

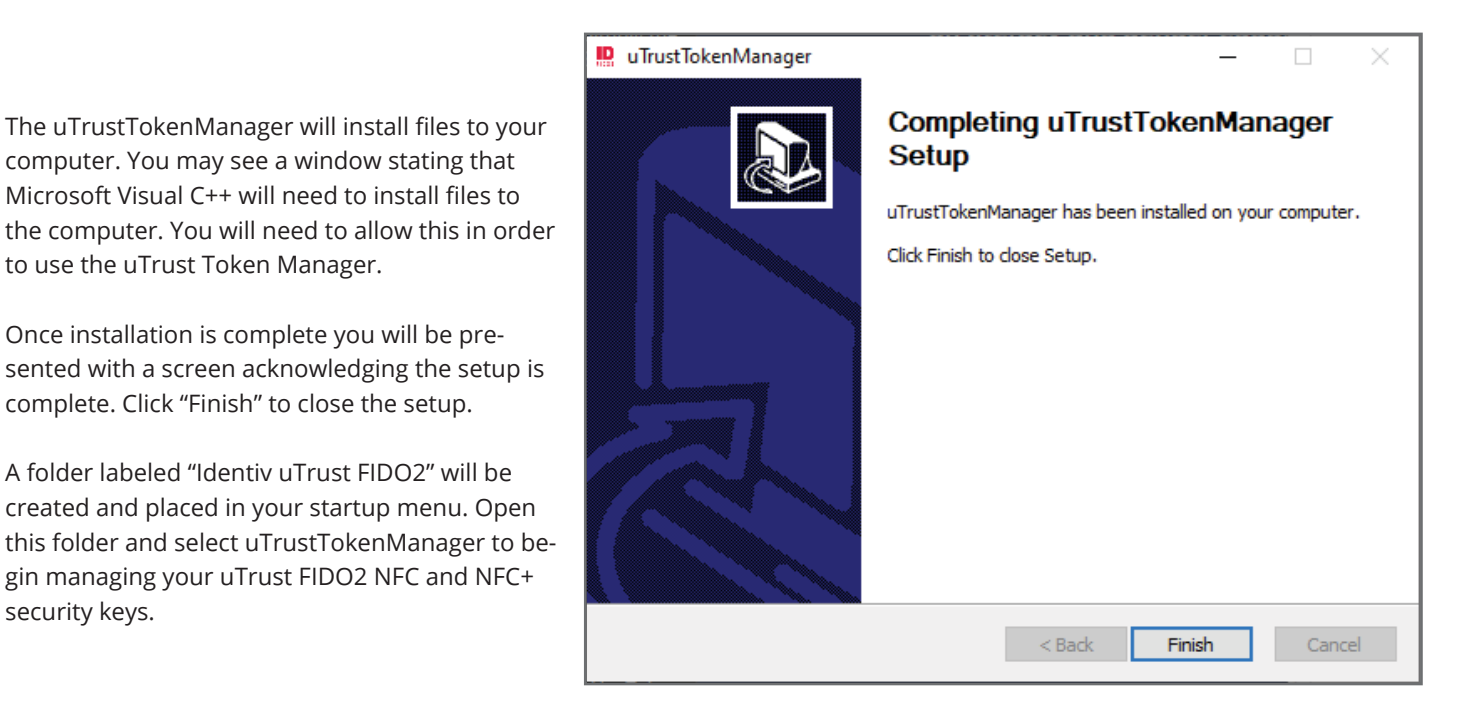

## Uninstall

security keys.

to use the uTrust Token Manager.

To uninstall, open the startup menu and expand the Identiv uTrust FIDO2 folder. Right click on the uTrustTokenManager and choose "Uninstall".

The system will present you with a "Programs and Features" window. Locate and click on uTrustTokenManager then click "Uninstall/Change" from the top of the window.

You will see a window that asks, "Do you want to allow this application to make changes to your device?". Click yes to complete uninstalling.

## **Features and Functionality**

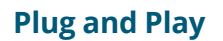

Simply insert your uTrust FIDO2 Security Key to see available settings

| 📧 uTrust Key Manager |                                         |                        | -    | • ×   |
|----------------------|-----------------------------------------|------------------------|------|-------|
|                      |                                         |                        | Help | About |
| UTrust Key Manager   | Home                                    | Applications           |      |       |
|                      |                                         |                        |      |       |
|                      |                                         |                        |      |       |
|                      |                                         |                        |      |       |
|                      | Insert vo                               | our uTrust FIDO2 Token |      |       |
|                      | ,,,,,,,,,,,,,,,,,,,,,,,,,,,,,,,,,,,,,,, |                        |      |       |
|                      |                                         |                        |      |       |
|                      |                                         |                        |      |       |
|                      |                                         |                        |      |       |

|                    | Home Application | 15       | Help | About |
|--------------------|------------------|----------|------|-------|
| uTrust Key Manager | Application      |          |      |       |
|                    | Serial Number:   | 47FAAD80 |      |       |
|                    | Version:         | 3.28     |      |       |
|                    | uTrust FIDO2     | NFC+     |      |       |
|                    | 100              |          |      |       |
|                    |                  | E        |      |       |
|                    |                  |          |      |       |

**Configure FIDO2 Functionality** 

uTrust FIDO2 Security Key • Reset your FIDO2 PIN-code

move any stored FIDO2 keys

Security Keys:

Under the Applications tab for supported uTrust FIDO2

Change or set a PIN-code for using FIDO2 with your

• WARNING: Resetting your pin code will also re-

#### **Simple Key Identification**

uTrust Key Manager provides a quick way to identify the model, firmware, and serial number of your uTrust FIDO2 Security Key.

In order to manage the FIDO2 applet you will need to launch the uTrust Security Key Manager with admin rights. To do this, go to the start-up menu and locate the Identiv uTrustFIDO2 folder. Expand the folder and right-click on the uTrustTokenManager application. Hover over "More" in the dropdown menu and select "Run as administrator".

| 🔳 uTrust Key Manager                                            |                                         | -    | □ ×   |
|-----------------------------------------------------------------|-----------------------------------------|------|-------|
| UTrust Key Manager                                              | Applications                            | Help | About |
| FIDO2<br>Home/FIDO2<br>FIDO2 PIN<br>No PIN is set<br>Change PIN | Reset<br>Restore defaults<br>Reset FIDO |      |       |
| < Back                                                          |                                         |      |       |

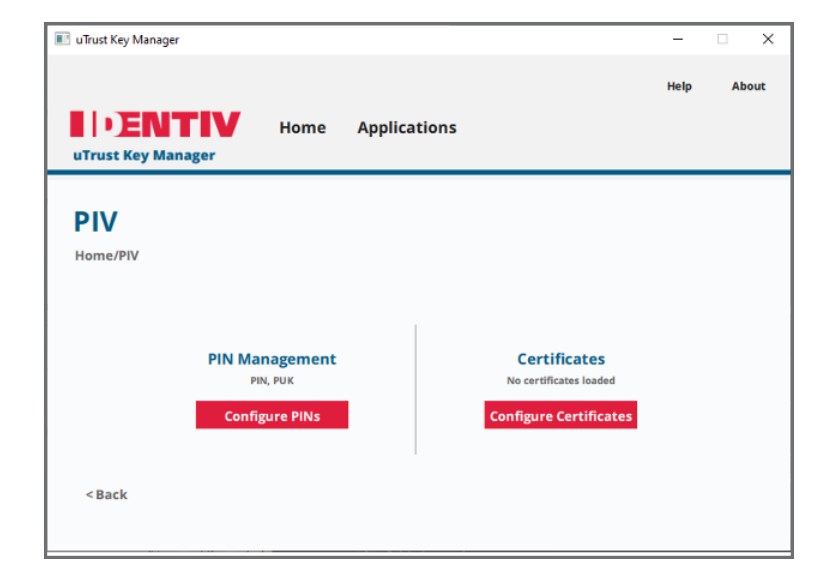

## Configure PIV Functionality (NFC+ only)\*

\*This menu item is enabled if and only if the key is NFC+

Under the Applications tab for supported uTrust FIDO2 Security Keys:

- Change or set a PIN and PUK code for using PIV with your uTrust FIDO2 Security Key
- Configure certificates

| · ·                                                                |      |                |               |        |         |
|--------------------------------------------------------------------|------|----------------|---------------|--------|---------|
| uTrust Key Manager                                                 |      |                |               | -      |         |
|                                                                    |      |                | S/N: 47FAAD80 | Help   | About   |
| <b>I</b> PENTIV                                                    | Home | Applications   |               |        |         |
| uTrust Key Manager                                                 |      |                |               |        |         |
|                                                                    |      |                |               |        |         |
| Configure PIN                                                      | S    |                |               |        |         |
| Home/PIV/Configure PINs                                            |      |                |               |        |         |
|                                                                    |      |                |               |        |         |
|                                                                    |      |                |               |        |         |
| DIN                                                                |      | PLIK           | Mana          | rement | Key     |
| 8 retries left                                                     |      | PIN Unlock Key | maria         | sement | . Key   |
| Change PIN                                                         |      | Change PUK     | Change M      | anagem | ent Kev |
| <u>-</u>                                                           |      |                |               |        |         |
|                                                                    | 1    |                | 1             |        |         |
| <back< td=""><td></td><td></td><td></td><td></td><td></td></back<> |      |                |               |        |         |
|                                                                    |      |                |               |        |         |

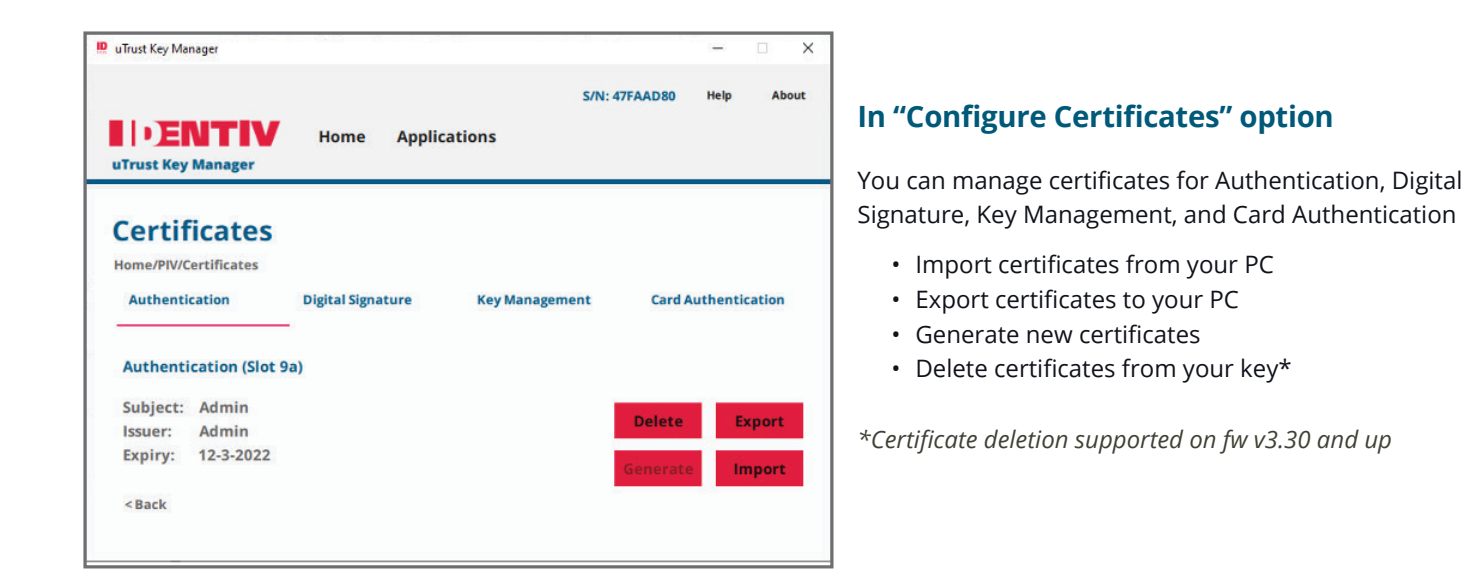

#### In "Configure PINs" option

- Change the PIN associated with your PIV
- Change the PUK associated with your PIV
- Change the Management Key

## **Configure uTrust FIDO2 Security Key OTP**

Under the Applications tab:

- Set the OTP Secret Key\*
- \* OTP Secret Key must be 32 characters long

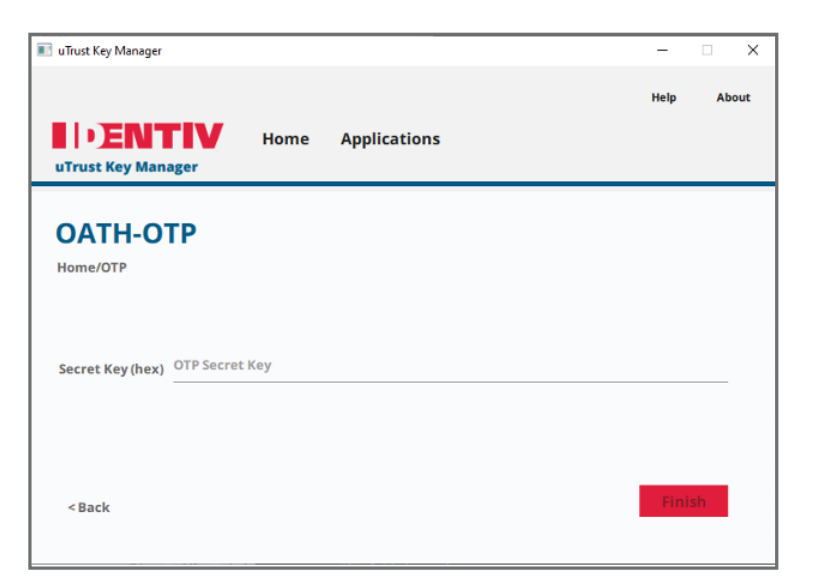

Identiv, Inc. (NASDAQ: INVE) is a global leader in digitally securing the physical world. Identiv's platform encompasses RFID and NFC, cybersecurity, and the full spectrum of physical access, video, and audio security. For more information, visit **identiv.com** or email **sales@identiv.com**.

YOUR WORLD, VERIFIED.

© Identiv, Inc. | All rights reserved. This document is Identiv public information.